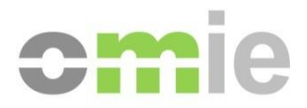

# SIOM-Interfaz AM Manual de Usuario

Alfonso XI, 6 28014 Madrid F(+34) 91 524 03 96 www.omie.es

Ref. MU\_InterfazAM-EDGE.docx

Versión 1.0 Fecha: 2021-11-17

# ÍNDICE

| 1     | INTRODUCCIÓN                                           | 3  |
|-------|--------------------------------------------------------|----|
| 2     | REQUISITOS PREVIOS                                     | 4  |
| 2.1   | COMPONENTES SOFTWARE                                   | 4  |
| 2.2   | LECTOR DE TARJETAS (SÓLO PARA CERTIFICADOS EN TARJETA) | 6  |
| 2.3   | CONFIGURACIÓN DE LA PANTALLA                           | 6  |
| 3     | NAVEGACIÓN                                             | 7  |
| 3.1   | CONEXIÓN AL WEB Y CERTIFICADO                          | 7  |
| 3.2   | AUTORIZACIÓN INICIAL DE FORTIFY                        | 8  |
| 3.3   | MENÚ PRINCIPAL                                         | 9  |
| 3.4   | DISTRIBUCIÓN DE LA PANTALLA                            | 10 |
| 3.5   | MENÚS Y PANELES DE CONTROL                             | 11 |
| 3.6   | ENVÍO DE INFORMACIÓN                                   | 12 |
| 3.6.1 | Mecanismos de envío                                    | 12 |
| 3.6.2 | XML y firma digital                                    | 12 |
| 3.6.3 | Operaciones de anulación y retirada                    | 13 |
| 3.6.4 | Verificación del formato XML                           | 13 |
| 3.7   | VENTANA DE EJECUCIÓN DE CONSULTAS.                     | 13 |
| 3.8   | EDICIÓN DE OFERTAS MEDIANTE EXCEL                      | 15 |
| 3.9   | CENTRO DE DESCARGAS                                    | 16 |

# 1 INTRODUCCIÓN

La presente guía describe los requisitos en un puesto cliente de Agente del Mercado y los pasos necesarios para comenzar a utilizar el Web de Agentes del Mercado de Electricidad

En líneas generales, el Web de Agentes permitirá el envío y la consulta de toda la información necesaria para la correcta operación de los mercados, tanto diarios como intradiarios, el envío de información de Desagregaciones de energía en Unidades Físicas, Desagregaciones de posiciones abiertas de Contratación a Plazo y Energías disponibles que van a estar comprometidas en Contratos Bilaterales, la consulta de la información de liquidación, envío de reclamaciones, etc. Es por ello necesario un buen conocimiento del Web de Agentes para poder hacer un uso rápido y eficaz del mismo.

Esta guía hará especial hincapié en los aspectos generales de navegación y de acceso a la información, dando además una introducción somera de los requisitos previos y la configuración previa del puesto de Agente.

En líneas generales, la Interfaz del Web de Agentes presenta los siguientes aspectos:

- Presentación de la información más relevante en cada momento, y acceso a las opciones más utilizadas, mediante **paneles de control o "Dashboards"**
- Sencilla navegación basada en menús desplegables.
- Procesos de instalación automática de los componentes en el navegador del cliente.
- Seguridad de la conexión con encriptación fuerte en la transmisión de información.
- Funciones de **envío de información, por pantalla y por fichero**, incluyendo la firma digital de los datos enviados en formato XML.
- Ventana de Ejecución de Consultas, que permite la paginación, ordenación y filtrado de los resultados, su impresión, así como su salida a fichero.
- Acceso al **Centro de Descargas**, en el que se incluyen mecanismos de descarga manual de grupos de ficheros, así como un mecanismo de Descarga Automática que permite la descarga de información de forma desatendida, según va estando disponible.
- Edición de Ofertas a través de Excel, que permite la edición de una oferta a través de una hoja Excel.

# 2 REQUISITOS PREVIOS

En este apartado se enumeran, de forma simplificada, los pasos previos a realizar para poder acceder al Web de Agentes sin mayor problema. Para una información más exhaustiva, consultar el "*Guía de Configuración del Puesto de Acceso a los Sistemas de Información de OMIE*" (www.omie.es→Publicaciones).

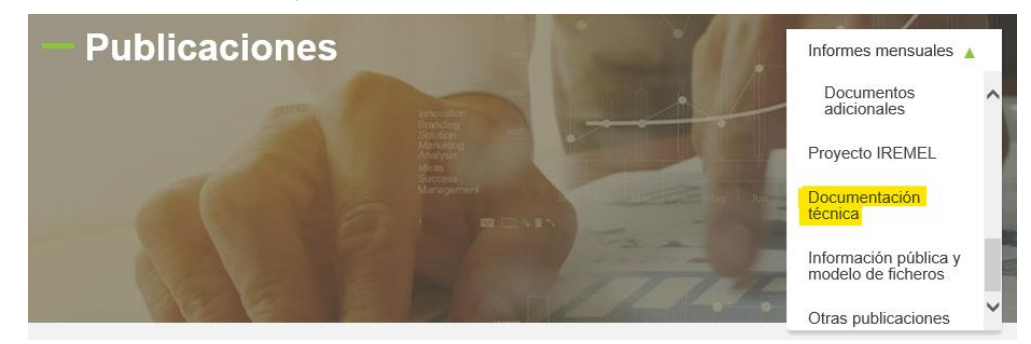

#### 2.1 Componentes Software

Como requisito previo al acceso al Web de Agentes, se debe tener instalado y en ejecución, la aplicación Fortify. Esta aplicación se encuentra ejecutándose en segundo plano y es la encargada de gestionar los certificados instalados en el cliente y de usar el que seleccione el agente para realizar la firma de documentos digitales de manera segura y sin que ningún dato privado del certificado salga de la máquina del cliente.

Para comprobar que Fortify está en ejecución, diríjase al área de notificación de la barra de tareas

de Windows, donde deberá aparecer este icono

Puede comprobar que se trata de la versión autorizada por REE y Omie haciendo click con el botón derecho para mostrar la ventana 'Acerca de', donde deberá aparecer el mensaje que se resalta en la imagen:

| 🔋 Acerca de                                    | ×      |
|------------------------------------------------|--------|
| Fortify Por Peculiar Ventures<br>Versión 1.3.7 |        |
| © REE y OMIE. Todos derechos reservados.       |        |
|                                                | Cerrar |

En caso de no encontrar el icono antes mencionado en el área de notificación, puede arrancar manualmente la aplicación de la siguiente manera:

1. Utilizando el buscador de Windows, escriba Fortify en el cuadro de texto

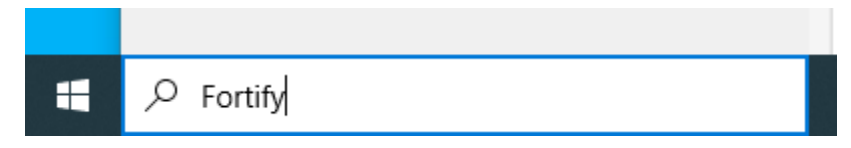

2. Si la aplicación está instalada, aparecerá disponible para ejecutarla, de manera similar a la mostrada en la imagen.

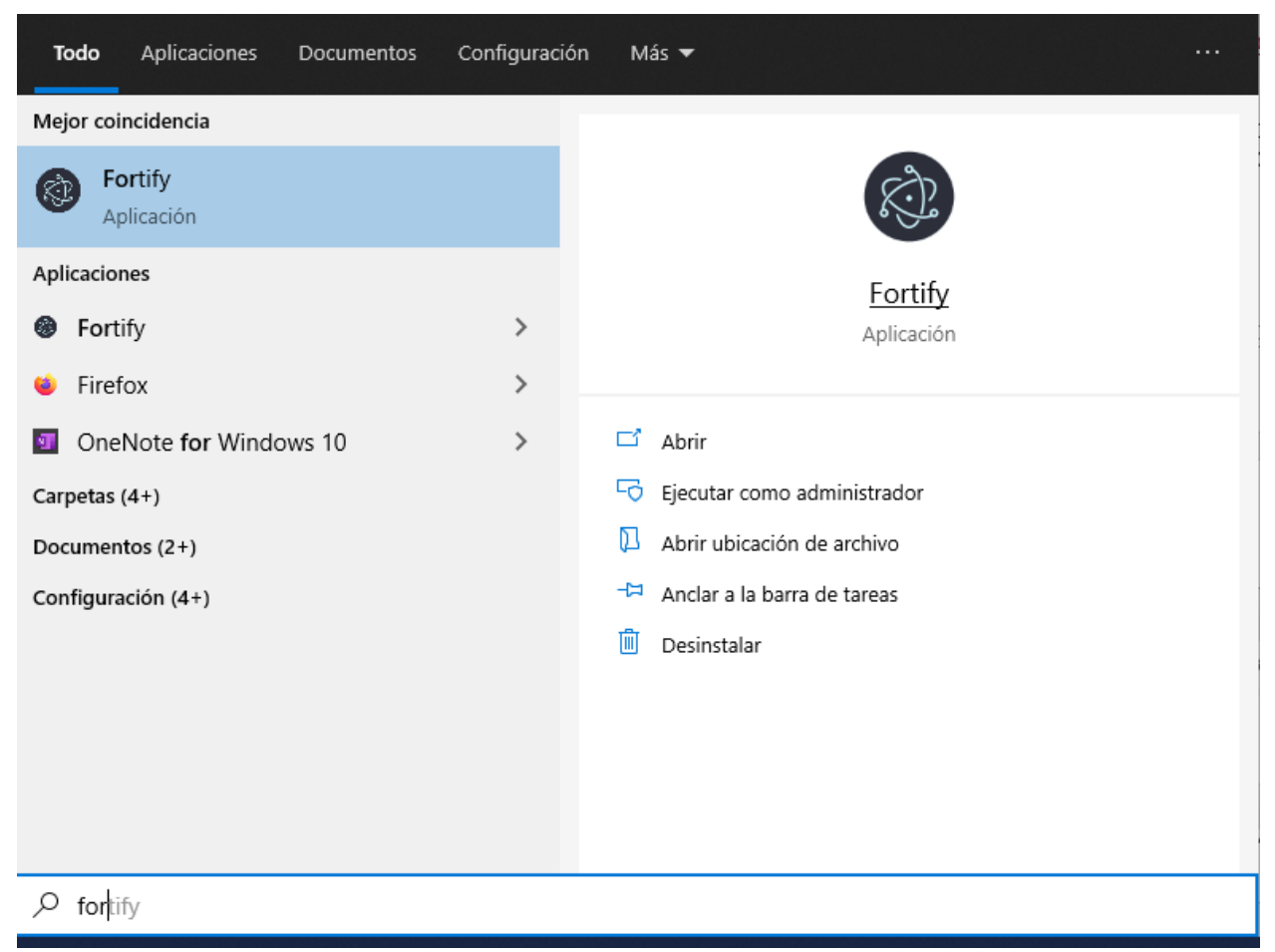

El Web del Agentes incorpora un mecanismo de detección de los principales componentes software instalados en el puesto del usuario. En caso de detectar una versión no soportada por el Web, se impedirá el acceso, mostrando un aviso similar al siguiente:

| Aviso                                                                                              |
|----------------------------------------------------------------------------------------------------|
| El Sistema Operativo utilizado (Android 5.0) no está<br>soportado actualmente para su uso en SIOM. |
|                                                                                                    |
| Cancelar                                                                                           |

Las versiones soportadas de los diferentes componentes pueden ir evolucionando a medida que aparecen nuevas versiones o productos.

En algunas circunstancias, existirán versiones que, no estando oficialmente homologadas en el Web, pueden funcionar, aunque de forma no óptima o con alguna limitación. En tal caso, el Web lo indicará con un aviso similar al siguiente:

| Aviso                                                                                                    |
|----------------------------------------------------------------------------------------------------|
| El navegador utilizado (Firefox 89.0) no está homologado<br>actualmente en SIOM. En caso de seguir adelante, no se<br>garantiza el funcionamiento correcto de toda la<br>funcionalidad del sistema. |
| Continuar Cancelar                                                                                                    |

En tal caso, el usuario puede elegir entre continuar el acceso al sistema o cancelarlo e instalar una versión soportada de dicho componente.

## 2.2 Lector de Tarjetas (Sólo para Certificados en Tarjeta)

Para el acceso al Web de Agentes de OMIE es necesario disponer de un certificado de seguridad personal X.509, que OMIE emite en soporte de tarjeta inteligente Gemplus, o mediante un fichero (certificados software). En caso de utilizar certificados en soporte de tarjeta, es necesario disponer de un lector de tarjetas inteligentes.

El usuario puede utilizar cualquier lector compatible con el estándar PC/SC, sobre el cual debe instalarse el software Gemplus. En el 'Manual de Instalación de GemSafe', que se proporciona como documento separado, se detallan las versiones soportadas y los pasos a seguir. Es necesario tener instalado el lector y poder utilizar la tarjeta de seguridad con el navegador para seguir con los pasos siguientes de configuración del puesto de Agente.

#### 2.3 Configuración de la pantalla

El Web de Agentes del Mercado se ha diseñado para una configuración óptima de escritorio de 1280x1024 pixels y 65536 colores

# 3 NAVEGACIÓN

#### 3.1 Conexión al web y certificado

Cada vez que se accede al web de Agentes (<u>www.mercado.omie.es</u>) recién arrancado el navegador, se solicita el certificado a utilizar. De la lista presentada, se deberá elegir el correspondiente a la tarjeta introducida en el lector, o al certificado software que se desee utilizar.

| <b>Seleccio</b><br>Il sitio ww | mar un certificado para la auto<br>ww.localhost.omie.es:443 necesita sus | enticación<br>credenciales: | × |
|--------------------------------|--------------------------------------------------------------------------|-----------------------------|---|
| Ę                              | DSISOFT1<br>OmieCA<br>DSISOFT1's OMIE PKI Domain ID<br>23/4/2019         |                             |   |
|                                |                                                                          |                             |   |
|                                |                                                                          |                             |   |

En el caso de elegir un certificado ubicado en una tarjeta, se deberá introducir el PIN correspondiente al certificado facilitado por OMIE, o el asignado por el usuario si se ha cambiado posteriormente.

| Tarjeta inteligent | e                        |
|--------------------|--------------------------|
| ×4                 | Introduzca su código NIP |
| Aceptar            | Cancelar                 |

En el caso de elegir un certificado software, el navegador podrá pedir también el PIN que se utilizó al registrar el certificado, o mostrar un aviso para confirmar el uso de la clave privada, o utilizar el certificado automáticamente sin necesidad de confirmación. Este comportamiento depende del modo en que se registró el certificado software en el navegador.

**Nota Importante**. Al utilizar por primera vez una tarjeta en un puesto de agente, es posible que no aparezca en la lista el certificado de la misma. Para ello es necesario que el usuario instale manualmente el certificado, para que se incluya en el almacén de certificados. Consultar el apartado '**Registro de Certificados de Usuario**' en la *Guía de Configuración del Puesto de Acceso a los Sistemas de Información de OMIE* para ver cómo realizar esta operación, así como el modo de registrar certificados software.

## 3.2 Autorización inicial de Fortify

En la primera entrada al sistema por cada navegador, la aplicación Fortify solicitará autorización de acceso al almacén de certificados y asociar el certificado seleccionado a la URL de la Web de Mercado y al navegador que se esté usando. Para ello, aparecerá la pantalla que se muestra a continuación, en la que deberá comprobarse que el código que se muestra en ambas ventanas es el mismo, y deberán aceptarse ambas.

| Reference de Electricidad | ww.pruebas4.omie.es dice<br>y session PIN:442960<br>Acepte |                        |                                                                                                    |
|---------------------------|------------------------------------------------------------|------------------------|----------------------------------------------------------------------------------------------------|
|                           |                                                            |                        |                                                                                                    |
|                           |                                                            | Autorización de acceso | X<br>https://www.pruebas4.omle.es<br>Jol a autorización para usar sus certificados,<br>claves y smartcards locales,<br>o corresponde a lo que muestra la aplicación, y<br>ere autorizar el acceso elegir Autorizar. |
|                           |                                                            | Ayuda y Do             | 4 4 2 9 6 0                                                                                                    |
|                           |                                                            |                        | Cancelar Autorizar                                                                                                    |

## 3.3 Menú Principal

Para acceder al web del mercado, una vez realizada la configuración inicial, y realizada la comprobación de que el usuario dispone de la aplicación Fortify y que esta tiene acceso a un certificado válido, se obtendrá la pantalla principal de acceso:

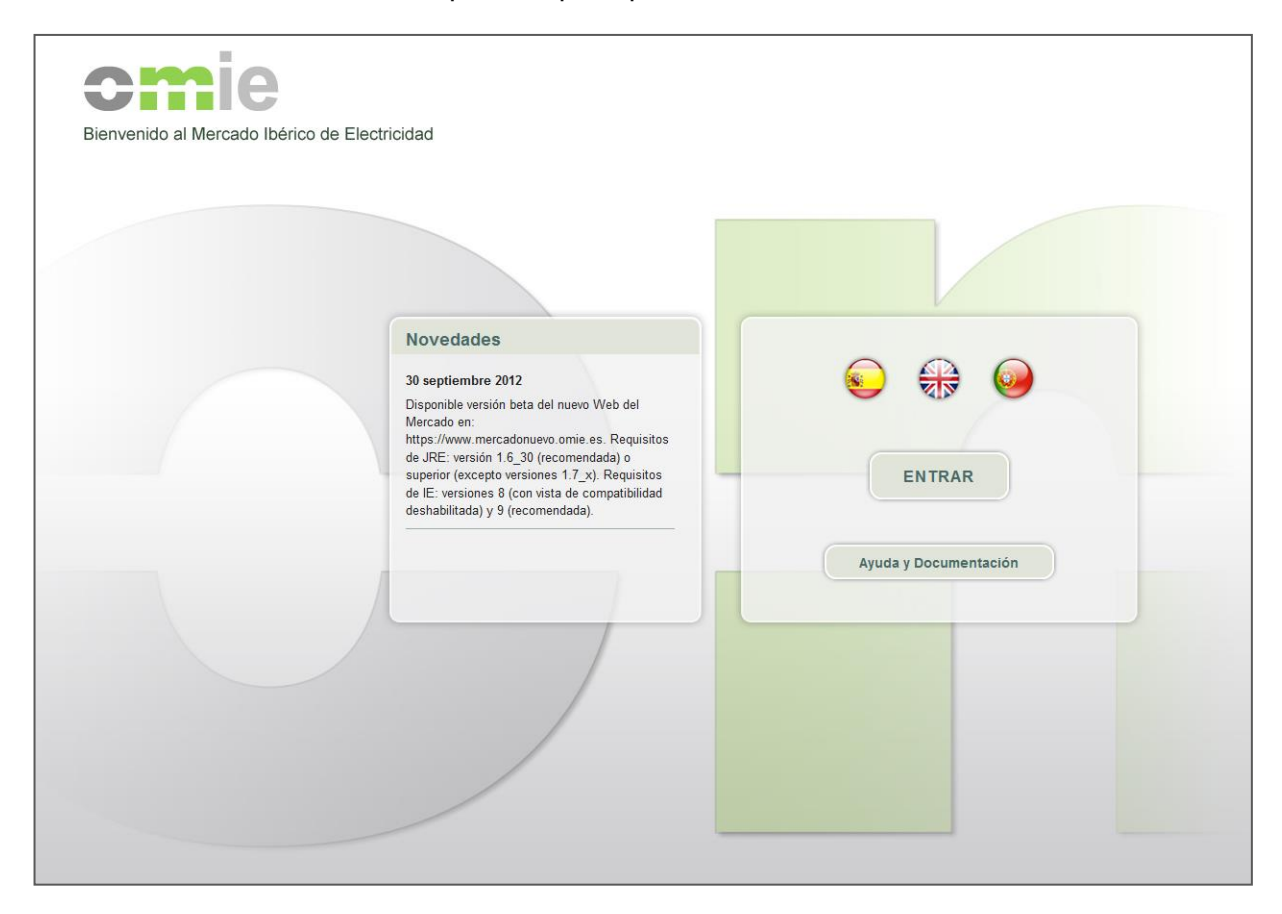

En la página de **Ayuda y Documentación** se puede acceder a toda la documentación necesaria para el Agente que OMIE pone disponible, incluyendo documentación de operación de los mercados, modelo de datos y publicación de Información, Manuales de Usuario y otros temas de ayuda ante problemas de acceso.

Al pulsar ENTRAR se accede al Menú Principal del Web de Agentes

#### 3.4 Distribución de la pantalla

La Interfaz del Web de Agentes está basada en 3 áreas principales donde se agrupan funcionalidades básicas.

- El área superior presenta información de la hora del mercado, el estado de mensajes y reclamaciones, los datos del usuario conectado y enlaces a información estática (ayuda, contacto, etc.)
- La barra de menú ofrece acceso rápido a todas las opciones del Web.
- El área operativa es donde se presenta inicialmente la información básica de las sesiones y de las liquidaciones (en base a paneles de control o "Dashboards"), donde se envía la información al Operador del Mercado (Ofertas, Desagregaciones, Reclamaciones, etc.) y donde se consulta la información relativa a los procesos llevados a cabo con dicha información (resultados de los distintos mercados, resolución de reclamaciones, etc.).

|                                                                                    | 9                                                      |                                                                                                    |                                                            | 1                                                                                           | 9-10-2021                                                         | I8:45:3                                                                   | 35<br>DR DEL MERCADO    | Reclam                                                                             | aciones I<br>to   Inform                          | Mensajes 0∣♥<br>MD/MI/MC 0 ♥<br>nación Legal   Ayuda                   |
|------------------------------------------------------------------------------------|--------------------------------------------------------|----------------------------------------------------------------------------------------------------|------------------------------------------------------------|---------------------------------------------------------------------------------------------|-------------------------------------------------------------------|---------------------------------------------------------------------------|-------------------------|------------------------------------------------------------------------------------|---------------------------------------------------|------------------------------------------------------------------------|
| icio Mercad                                                                        | do Diario 🔻                                            | Mercado Intra                                                                                                  | liario 🔻 Merc                                              | ado Continuo                                                                                | Liquidaciones                                                     | REMIT / UM                                                                | IM v Datos              | de Agentes                                                                         | •                                                 | Descargas 🔻                                                            |
| Mercado                                                                            | Diario                                                 |                                                                                                    | Sesión 20-10                                               | -2021                                                                                       | Recib                                                             | ido PDVD                                                                  |                         | С                                                                                  | ierre '                                           | 12:00                                                                  |
| Oferta                                                                             | 15                                                     | Resultados                                                                                                    |                                                            |                                                                                             |                                                                   |                                                                           |                         |                                                                                    |                                                   |                                                                        |
| Normales Defect                                                                    | o UOF sin<br>Oferta                                    |                                                                                                    | €/M<br>ES                                                  | IWh<br>PT                                                                                   |                                                                   | GWh                                                                       | PT                      | Precios                                                                            |                                                   | 12:45:20                                                               |
| 1506 546                                                                           | 514                                                    | Precio Medio                                                                                                   | + 201.40                                                   | <b>↓</b> 201.40                                                                             | Energía Casada                                                    | + 434.3                                                                   | <b>† 127.9</b>          | PDBC                                                                               | <b>V</b>                                          | 12:45:20                                                               |
| 1390 340                                                                           | J14                                                    | Mín - Máx                                                                                                    | 144.98 - 261.53                                            | 144.98 - 261.53                                                                             | Total                                                             | 562.3                                                                     | 2                       | PDBF                                                                               | <b>T</b>                                          | 13:08:19                                                               |
|                                                                                    |                                                        | Anterior                                                                                                    | 207 14                                                     | 207.14                                                                                      | Anterior                                                          | 435.2                                                                     | 109.0                   | PDVD                                                                               | <b>₩</b>                                          | 14:37:21                                                               |
| Mercado                                                                            | Intradia                                               | rio S                                                                                                    | esión <b>2 20-</b> 1                                       | 10-2021                                                                                     | Reci                                                              | bido PHF                                                                  | Hor                     | ario <b>17:(</b>                                                                   | <b>)0 -</b> ′                                     | 17:50                                                                  |
| Oferta                                                                             | Intradia                                               | rio S<br>Resultados                                                                                            | esión <b>2 20-</b> 1<br>€M                                 | 10-2021                                                                                     | Recil                                                             | bido PHF                                                                  | Hor                     | ario <b>17:(</b>                                                                   | 00 - 1                                            | 17:50                                                                  |
| Válidas                                                                            | Intradia<br>as<br>Inválidas                            | rio So<br>Resultados                                                                                           | esión <b>2 20-</b> 1<br>Es                                 | 10-2021<br><sup>Wh</sup> PT                                                                 | Reci                                                              | bido PHF<br>GWh<br>ES                                                     | Hor                     | ario <b>17:0</b><br>Precios<br>PIBCI                                               | <b>)0 - 1</b>                                     | 17:54:57<br>17:54:57                                                   |
| Mercado<br>Oferta<br>Válidas<br>1265                                               | Intradian<br>Inválidas                                 | rio S<br>Resultados<br>Precio Medio                                                                            | esión 2 20-1<br>Es<br>204.13                               | 10-2021<br><sup>Wh</sup> PT<br>204.13                                                       | Recil<br>Energía Casada                                           | bido PHF<br>Es<br>14.2                                                    | ног<br>РТ<br><b>1.7</b> | Precios<br>PIBCI<br>PIBCA                                                          | <b>- 00</b><br> v <br> v <br> v                   | 17:54:57<br>17:54:57<br>17:54:57<br>17:54:57                           |
| Mercado<br>Oferta<br>Válidas<br>1265                                               | Intradian<br>Inválidas                                 | io S<br>Resultados<br>Precio Medio<br>Min - Máx                                                                | esión 2 20-1<br>Es<br>204.13<br>142.98 - 261.53            | IO-2021<br>Wh<br>PT<br>204.13<br>142.98 - 261.53                                            | Recil<br>Energia Casada<br>Total                                  | bido PHF<br>Es<br>14.2<br>15.9                                            | ног<br>Рт<br><b>1.7</b> | ario <b>17:0</b><br>Precios<br>PIBC1<br>PIBCA<br>PHF                               | - 00<br>• • 00                                    | 17:54:57<br>17:54:57<br>17:54:57<br>17:54:57<br>18:14:03               |
| • Mercado<br>Oferta<br>Válidas<br>1265                                             | Intradian<br>as<br>Inválidas<br>1                      | rio S<br>Resultados<br>Precio Medio<br>Mín - Máx                                                               | esión 2 20-1<br>Es<br>204.13<br>142.98 - 261.53            | IO-2021<br>Wh<br>PT<br>204.13<br>142.98 - 261.53                                            | Recil<br>Energía Casada<br>Total                                  | bido PHF<br>Es<br>14.2<br>15.9                                            | ног<br>Рт<br>1.7        | Precios<br>PIBCI<br>PIBCA<br>PHF                                                   | - 00 - ^<br> v<br> v<br> v                        | 17:550<br>17:54:57<br>17:54:57<br>17:54:57<br>18:14:03                 |
| Mercado     Oferta     Väidas     1265     Liquidac     Último dia pub             | Intradian<br>Inválidas<br>1<br>iones                   | io S<br>Resultados<br>Precio Medio<br>Mín - Máx                                                                | esión 2 20-1<br>Es<br>204.13<br>142.98 - 261.53<br>Próxima | IO-2021<br>Wh<br>PT<br>204.13<br>142.98 - 261.53                                            | Recil<br>Energia Casada<br>Total<br>Cobros y pag                  | bido PHF<br>Es<br>14.2<br>15.9                                            | Pr<br>1.7               | ario <b>17:0</b><br>Precios<br>PIBCI<br>PIBCA<br>PHF<br>Datos c<br>Tareas t        | )0 - ~                                            | 17:5457<br>17:5457<br>17:5457<br>18:14:03<br>gentes<br>tes             |
| Mercado     Oferta     Válidas     1265     Liquidac     Último día pub            | Intradian<br>as<br>Inválidas<br>1<br>iones<br>dicado   | TiO S<br>Resultados<br>Precio Medio<br>Min - Máx<br>Garantías (€) 2<br>Derechos de cobro                       | esión 2 20-1<br>Es<br>204.13<br>142.98 - 261.53<br>Próxima | IO-2021<br>Wh<br>PT<br>204.13<br>142.98 - 261.53<br>sesión: MI 3 20-10-2021<br>0.00         | Recil<br>Energía Casada<br>Total<br>Cobros y pag                  | bido PHF<br>ES GWh<br>14.2<br>15.0<br>os (€)                              | Hor<br>PT<br>1.7        | ario <b>17:(</b><br>Precios<br>PiBCi<br>PIBCA<br>PHF<br><b>Datos c</b><br>Tareas j | DO                                                | 17:54:57<br>17:54:57<br>17:54:57<br>18:14:03<br>gentes<br>tes          |
| Mercado     Oferta     Váldas     1265     Liquidac     Último dia pub     18-10-2 | Intradian<br>Inváidas<br>1<br>iones<br>Ilicado<br>2021 | TiO S<br>Resultados<br>Precio Medio<br>Mín - Máx<br>Garantias (€) 2<br>Derechos de cobro<br>Obligaciones de pa | esión 2 20-1<br>Es<br>204.13<br>142.98 - 261.53<br>Próxima | IO-2021<br>Wh<br>PT<br>204.13<br>142.98 - 261.53<br>sesión: MI 3 20-10-2021<br>0.00<br>0.00 | Recil Energía Casada Total Cobros y pag Total a pagar Fecha pagos | bido PHF<br>Es <sup>GWh</sup><br>14.2<br>15.5<br>os (€)<br>0.<br>20-10-20 | Hor<br>Pr<br>1.7        | Precios<br>PIBCI<br>PIBCA<br>PHF<br>Datos c<br>Tareas p                            | 00 - ~<br> v<br> v<br> v<br>le Ag<br>pendien<br>1 | 17:50<br>17:54:57<br>17:54:57<br>17:54:57<br>18:14:03<br>gentes<br>tes |

#### 3.5 Menús y paneles de control

La barra de menú proporciona acceso a los diferentes paneles de control y menús extendidos de cada una de las secciones identificadas (Mercado Diario, Mercado Intradiario, Liquidaciones Mercado, etc.). Al pulsar el texto de la sección se accede al panel de control de la misma, mientras que pulsando en el triángulo invertido situado junto al texto se despliega el menú de cada sección, estructurado en dos niveles.

| Acceso al Panel de<br>Control de la sección | Despliegue del Menú<br>de la sección                                                                  |     |
|---------------------------------------------|----------------------------------------------------------------------------------------------------|-----|
| Inicio Mercado Diario                       | Mercado Intradiario V Liquidaciones Mercado V Productos Financieros                                   | •   |
| Desagregaciones de Régimen Esp              | ecial – – – – – – – – – – – – – – – – – – –                                                           | Ε.  |
| Desagregaciones de Contratación             | Por fichero     Consultar                                                                             |     |
|                                             | Datos de una oferta     Normales                                                                      | Wh  |
| Energía Comprometida en CBF                 | Por defecto                                                                                           |     |
| Resultados                                  | Unidad Ofertante sin Oferta Válida     Histórico Ofertas Normales por UOF                             | L   |
| Información de Mercados                     | <ul> <li>Histórico Ofertas por Defecto por UOF</li> <li>Garantías para la próxima sesión 2</li> </ul> |     |
| Multidescarga Mercado Diario                | Ejecuciones CBF previos al MD                                                                         | s   |
|                                             |                                                                                                    | Wh  |
|                                             | Menú en dos niveles                                                                                   | 1.2 |

La siguiente captura es un ejemplo del panel de control del Mercado Diario donde, además de proporcionar información resumida de la sesión en curso, permite acceder a las opciones de envío y consulta más comunes en función del estado de la sesión.

| Mercado Diario                  | Sesión 09-09-201         | 12         |           | Recibido PDVD                                  | C | cierre 15:0            |
|---------------------------------|--------------------------|------------|-----------|------------------------------------------------|---|------------------------|
| Ofertas Insertar V              | Resultados               |            |           | Información Vigente                            |   |                        |
| Normales Defecto UOF sin Oferta | €/N                      | WWh        | DT        | Indisponibilidades (OS-ESP)                    |   | 27-10-2012 12:00       |
| 787 107 283                     | Precio Medio ± 50.56     | 15         | 50.56     | Indisponibilidades (OS-POR)                    |   | 24-11-2011 00:13       |
| 101 131 203                     |                          | •••        |           | Capacidad máxima interconexión (OS-ESP)        |   | 27-10-2012 12:53       |
|                                 | Mín - Máx 37.91 - 66.20  | 37.91      | 1 - 66.20 | Derechos asignados en subasta mensual (OS-ESP) | v | 08-09-2012 08:12       |
| Contratación a plazo            | Anterior 53.31           | 5          | 3.31      | Derechos asignados en subasta diaria (OS-ESP)  | v | 08-09-2012 09:28       |
| Válidas No                      | G                        | Wh         |           | Posiciones abiertas para integración MD (OMIP) | v | 31-08-2012 <b>17:4</b> |
| desagregadas                    | ES                       |            | РТ        | Ejecuciones CBF previos MD (OS-ESP)            |   | 08-09-2012 09:39       |
| 1 0 Insertar V                  | Energía Casada 🛛 🖶 395.8 | <b>↓ 1</b> | 105.6     | Ejecuciones CBF previos MD (OS-POR)            |   | 08-09-2012 09:32       |
|                                 | Total 50                 | )1.4       |           |                                                |   |                        |
| Energía comprometida en CBF     | Anterior 450.7           | 1          | 08.7      | Información General                            |   |                        |
|                                 | Precioe                  |            | 10-11-59  | Energía por UOF en cada Periodo y Programa     |   |                        |
| 5 Insertar ▼                    | Precios                  | ×          | 10.11.50  | Capacidad y Ocupación de las Interconexiones   |   |                        |
|                                 |                          |            | 10.11.50  | Estado Garantías 👔                             |   |                        |
| Desagregaciones R.F.            |                          |            | 10:11:56  | Potencia Máxima por Agente y Unidad            |   |                        |
|                                 |                          |            | 10:11:58  |                                                |   |                        |
| Cierre:                         | PDBF                     | <b>V</b>   | 11:08:21  |                                                |   |                        |
| 19 Insertar <b>v</b>            | PDVD                     | <b>v</b>   | 13:41:21  |                                                |   |                        |

## 3.6 Envío de información

#### 3.6.1 Mecanismos de envío

El interfaz Web del Mercado permite el envío de información operativa (ofertas, desagregaciones, energías comprometidas en contratos bilaterales, etc.) utilizando dos mecanismos diferentes:

- **Por pantalla**, esto es, especificando manualmente cada uno de los campos o elementos de información en un formulario de una página del Web. En algunos casos, esta operación también puede realizarse recuperando en pantalla los datos de una transacción anterior, que pueden modificarse en pantalla y enviarse como una nueva transacción.
- **Por fichero**, de manera que el usuario selecciona desde el navegador un fichero generado previamente, con los datos de la información a enviar, y de acuerdo al formato definido por OMIE. Esta opción permite en una sola acción el envío de múltiples operaciones especificadas en un mismo fichero.

El acceso a las operaciones de envío por pantalla y por fichero se realiza desde la barra de menú, por ejemplo en "Mercado diario / Ofertas / Insertar / Por pantalla" (y de forma análoga para envíos por fichero y para otras transacciones). También puede realizarse desde los paneles de control, desde el desplegable "Insertar" ubicado en el cuadro correspondiente.

#### 3.6.2 XML y firma digital

El formato de envío de información en todos los casos es XML, utilizando diferentes esquemas predefinidos, según el tipo de transacción. Asimismo, se utiliza la firma digital de la información enviada.

El funcionamiento en líneas generales es el siguiente:

- Para el caso de envío por fichero, una vez que el usuario haya seleccionado el fichero a enviar, el sistema realiza una serie de comprobaciones simples, y ejecuta el proceso de firma digital del fichero antes de su envío. Para ello, el sistema utilizará el mismo certificado utilizado para la conexión al Web (y el usuario deberá introducir el PIN de la tarjeta en caso necesario). Con este procedimiento, el usuario ejecuta la elaboración de la firma digital en nombre del titular del certificado. El formato del fichero firmado sigue el estándar XML-Signature.
- Para el caso de envío por pantalla, tras la edición manual de los datos del formulario, el sistema realiza una serie de validaciones mínimas de validez de formato y completitud de la información, y genera automáticamente un fichero XML con dichos datos, que es firmado digitalmente de la misma forma que la explicada para los datos en fichero.
- Una vez enviada la información, que será siempre un fichero XML firmado, ésta pasa por una serie de validaciones en el servidor (validez del certificado, validez de la firma, formato de los datos, estado de la sesión, validaciones específicas de cada tipo de operación), que podrán generar diferentes pantallas de respuesta indicando el error producido o confirmando que la operación se ha realizado con éxito.

#### 3.6.3 Operaciones de anulación y retirada

En todas las operaciones de anulación y retirada de información (ofertas, desagregaciones de contratación a plazo, etc.) se ha incluido también la firma digital de la orden de anulación o retirada. Por ese motivo, una vez se confirme por pantalla la orden de anulación o retirada, el sistema solicitará el certificado y PIN de firma (en su caso), y generará una orden de anulación o retirada en formato XML.

El acceso a las operaciones de anulación y retirada se realiza desde las pantallas de consulta de datos enviados, de dos formas diferentes:

- Desde las ventanas de ejecución de consultas de elementos enviados (por ejemplo, "Ofertas para una sesión del Mercado Diario"), seleccionando un registro y pulsando el botón derecho del ratón para desplegar un menú que incluye la opción de anulación o retirada.
- Desde la pantalla de consulta de una oferta o desagregación a plazo ya enviada, pulsando el botón "Anular" que se muestra junto a los datos de cabecera de la oferta.

#### 3.6.4 Verificación del formato XML

Los formatos XML de envío de información a SIOM están descritos en los documentos:

- Descripción de los Mecanismos de Intercambio de Información entre OM y AM
- Descripción de los Formatos de Intercambio de Información entre OM y AM (Volumen I, Datos de Mercado)
- Descripción de los Formatos de Intercambio de Información entre OM y AM (Volumen II, Datos de Liquidaciones)

Dichos formatos están basados en el estándar XML-Schema, que permite especificar la estructura de elementos y atributos que debe cumplirse en cada tipo de operación, así como el formato de cada campo y atributo, las repeticiones que se admiten, etc.

SIOM utiliza procesadores XML (*parsers*) estándar, que comprueban automáticamente el contenido del fichero XML enviado por el usuario respecto a la definición de la estructura (*Schema* o esquema) que dicho fichero debe cumplir. De esta forma, gran parte de las validaciones de formato son realizadas por módulos genéricos (esto es, módulos no desarrollados específicamente para los tipos de operación admitidos por SIOM, sino para cualquier tipo de documento XML y esquema asociado).

Por ese motivo, cuando se produce un error de validación que afecte al esquema, el sistema genera asimismo un mensaje de error genérico, en el cual se ha tratado de presentar la mayor información posible, incluyendo:

- Fragmento del fichero XML en el que se ha producido el error, indicando la línea exacta del error
- Texto que describe el error de compatibilidad con el esquema definido
- Localización del error dentro de la estructura jerárquica del fichero XML. En los casos en que un nivel de jerarquía incluya elementos repetitivos, se indica el ordinal del elemento en que se localiza el error.

#### 3.7 Ventana de ejecución de Consultas.

Todas las consultas se obtendrán mediante un formato de pantalla común, manejado por la ventana de ejecución de consultas. Es llamada cuando se invoca cualquiera de las consultas, bien desde el menú superior o desde los paneles de control. Cada vez que se acceda a una nueva consulta mediante uno de estos vínculos, se abrirá una nueva ventana del navegador conteniendo la consulta seleccionada y se podrán abrir a la vez, tantas ventanas como se deseen. Tiene el aspecto siguiente:

| Selectores tabla / gráfico<br>(sólo en algunas consultas) |
|-----------------------------------------------------------|
|                                                           |
|                                                           |
|                                                           |
|                                                           |
|                                                           |
|                                                           |
|                                                           |
|                                                           |
|                                                           |
|                                                           |
|                                                           |
|                                                           |
| Botones de acci                                           |
|                                                           |
|                                                           |
|                                                           |
|                                                           |
|                                                           |
|                                                           |
|                                                           |
|                                                           |
|                                                           |
|                                                           |
|                                                           |
|                                                           |

Una descripción más exhaustiva de la funcionalidad de la Ventana de Ejecución de Consultas, de su configuración y de su uso se da en el documento "Consultas Generales. Manual de Usuario", accesible desde la Ayuda del Web de Agentes.

## 3.8 Edición de Ofertas mediante Excel

El envío de ofertas por pantalla se ve facilitado mediante el uso de la opción de Edición de Ofertas mediante Excel. Para llamarlo, basta con pulsar sobre el botón "*Editar detalle Excel*" dentro de la pantalla de envío de ofertas por pantalla (Mercado Diario e Intradiario).

|                                                                                                    |                                               | Datos Cabecera                                                                                                    |
|----------------------------------------------------------------------------------------------------|-----------------------------------------------|----------------------------------------------------------------------------------------------------|
| Datos Cabecera                                                                                                    |                                               | Datos Generales<br>Unido Oferante v Clase de Oferta Venta v                                                                                                    |
| Datos Generales Unidad Ofertante                                                                                                    | Fecha de Vioencia                             | Descripción de la detra Número de la Oferta Descripción Necesidad Tipo de Necesidad Tipo de Necesidad                                                                                               |
| Descripción de la oferta                                                                                                    | Oferta por defecto No 🗸                       | Condiciones Económicas         Condiciones Técnicas Mit/imi (8 - ignorar)           Término Fijo         0         EUR         Gradiente de Parada         0         Gradiente de Ananque         0 |
| Condiciones Económicas Condiciones Técnicas (MW/min)                                                                                                    | Gradiente de Arranque                         | Término Variable 0 EURAMM (mn.m) Gradiente de Bajada 0 Gradiente de Subida 0<br>Minimo Técnico 0 MN/                                                                                                |
| Término Variable 0 EUR/M//h (nnn.nn) Gradiente de Paieua 0                                                                                                    | Gradiente de Subida 0                         | Otras condiciones         No v         Energia Máxima Total Admitible         Mithi (0-ignorac)                                                                                                    |
| Datos Detalle (Energios en MWh, Precios en EUR/NWh)                                                                                                    |                                               | Rechtles per fin Angeleich del Bloge i en calte forse (b) w Nain min de Hoese Consecutive: 0 (max (3 + spore)) Datos Detallo (stevenise en MMs, Procese en SUMANNO) (Editar detalle Scol)           |
| EnergiaNors 0 0 0 0 0 0 0 0 0 0 0 0 0 0 0 0 0 0 0                                                                                                    | 0 0 0 0 0 0 0 0 0 0 0 16 17 18 19 20 21 22 23 | Dia 19662211<br>Energia funza la la la la la la la la la la la la la                                                                                                    |
| Divisible         S         S | S S S S S S S                                 | Preco                                                                                                    |

Una vez pulsado, se abrirá una nueva pestaña del navegador con una rejilla de comportamiento similar a Excel, que facilita la inserción de datos, mediante las funciones disponibles en la hoja de cálculo:

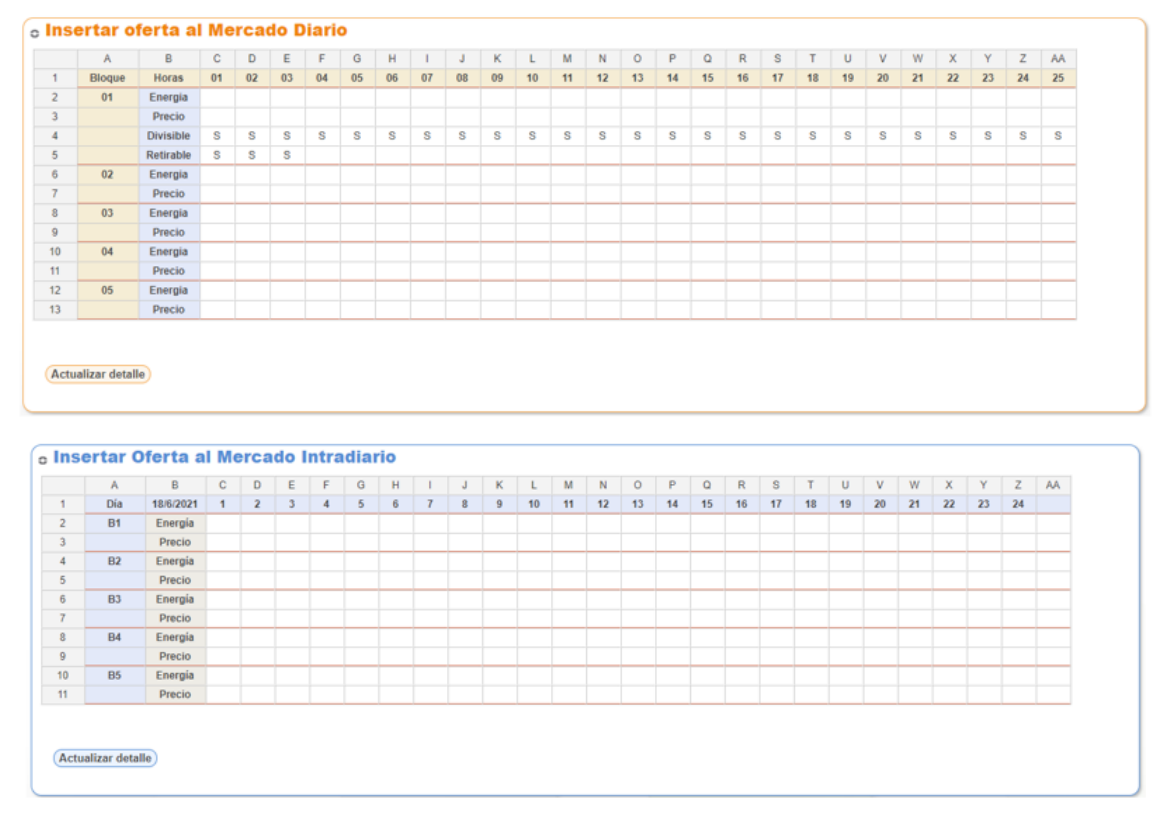

Una vez finalizada la inserción de datos, éstos se pasan a la página del navegador pulsando el botón "*Actualizar detalle*", momento en el que se cierra la nueva pestaña y se vuelve a la página con la oferta, que puede ser enviada al Operador del Mercado.

Para más información sobre esta funcionalidad, consultar el documento '*Edición de Ofertas Excel. Manual de Usuario*', disponible desde el Web del Mercado.

#### 3.9 Centro de Descargas

El Centro de Descargas es una aplicación diseñada para unificar bajo un mismo interfaz los diferentes mecanismos de descarga de resultados del Mercado, combinando funciones de descarga manuales con mecanismos desatendidos.

El Centro de Descargas se instala desde la zona de Descarga de Información, pulsando sobre el enlace "Centro de Descargas". Se ejecuta como una aplicación independiente del navegador. De esta manera, las funciones de descarga automática se pueden dejar funcionando de forma desatendida, mientras se sigue operando en el Web de Agentes. La instalación y posterior actualización de la aplicación se realiza mediante mecanismos estándar de la aplicación Open Web Start. Esta aplicación debe estar instalada en el puesto de usuario, y puede instalarse utilizando los procedimientos descritos en el documento "Guía de Configuración del Puesto de Acceso a los Sistemas de Información de OMIE", disponible en la ayuda del Web de Agentes.

La primera vez que se ejecuta el Centro de Descargas debe ser configurada, eligiendo qué información se va a descargar y en qué directorios. Otros elementos configurables son la ubicación del fichero de Log y la llamada a un módulo externo.

Una descripción más exhaustiva de la funcionalidad del Centro de Descargas, de su configuración y de su uso se da en el documento "<u>Centro de Descargas. Manual de Usuario</u> (<u>www.omie.es→Publicaciones</u>).

| 🖸 Descarga automática - 192.168.232.46 - Nombre U_DSISOFT8 DE INFORMACION (DSISOFT8 - COMEL) OPERADOR DEL MERCADO |                        |                                                                                                    |    |
|----------------------------------------------------------------------------------------------------|------------------------|----------------------------------------------------------------------------------------------------|----|
| Centro de Descargas                                                                                               |                        |                                                                                                    |    |
| Control Descarga au                                                                                               | itomatica × merc       | ado diario * mercado intradiario * Liquidaciones * Documentos facturación *                                                                                                    | _  |
| Descarga automática 🕑                                                                                             |                        |                                                                                                    |    |
| Mercado diario                                                                                                    | <b>V</b>               |                                                                                                    |    |
| Mercado intradiari                                                                                                | •                      |                                                                                                    |    |
| wercauo intrautant                                                                                                | -                      |                                                                                                    |    |
| Liquidaciones                                                                                                    | M 🔁 🔁                  |                                                                                                    |    |
| Documentos factur                                                                                                 | ración 🔽 🛛             |                                                                                                    |    |
|                                                                                                    |                        |                                                                                                    |    |
| 1                                                                                                    |                        |                                                                                                    |    |
| Log general                                                                                                    |                        |                                                                                                    |    |
| Fecha/Hora                                                                                                    | Módulo                 | Mensaje                                                                                                    | 1  |
| 2012/09/21 - 14:38:31 D                                                                                           | Documentos facturación | Consulta finalizada.                                                                                                    |    |
| 2012/09/21 - 14:38:29                                                                                             | Documentos facturación | Consultando los ficheros a descargar                                                                                                    |    |
| 2012/09/21 - 14:38:29                                                                                             | Documentos facturación | Realizando la consulta                                                                                                    |    |
| 2012/09/21 - 14:38:29 D                                                                                           | Documentos facturación | Comprobando los campos                                                                                                    |    |
| 21/09/2012 - 14:38:20 N                                                                                           | Mercado diario         | Finalizada la descarga.                                                                                                    | ŧ. |
| 21/09/2012 - 14:38:20 N                                                                                           | Mercado diario         | pdbf_COMEL_20120316.1 Descargado                                                                                                    |    |
| 21/09/2012 - 14:38:12 N                                                                                           | Mercado diario         | pdbo_xml_COMEL_20120316.1.xml Descargado                                                                                                    |    |
| 21/09/2012 - 14:37:54 N                                                                                           | Mercado diario         | Iniciamos la descarga de ficheros.                                                                                                    |    |
| 2012/09/21 - 14:37:49 Z                                                                                           | ZIPs Liquidaciones     | Consulta finalizada.                                                                                                    | 1  |
| 2012/09/21 - 14:37:48 Z                                                                                           | ZIPs Liquidaciones     | Consultando los ficheros a descargar                                                                                                    |    |
| 2012/09/21 - 14:37:47 Z                                                                                           | ZIPs Liquidaciones     | Realizando la consulta                                                                                                    |    |
| 2012/09/21 - 14:37:47 2                                                                                           | IPs Liquidaciones      | Comprobando los campos                                                                                                    |    |
| 2012/09/21 - 14:37:44                                                                                             | Documentos facturación | Consulta finalizada.                                                                                                    |    |
| 21/09/2012 - 14:37:41                                                                                             | viercado intradiario   | rinaizaoa ta descarga.                                                                                                    |    |
| 21/09/2012 - 14:37:38                                                                                             | Mercado intradiario    | bibei COMEL 2012/315011 Descenado                                                                                                    |    |
| 2012/09/21 - 14:37:34                                                                                             | Documentos facturación | Disciplination of the second second s |    |
| 2012/09/21 - 14:37:34                                                                                             | Documentos facturación | Realizando la consulta.                                                                                                    |    |
| 2012/09/21 - 14:37:34                                                                                             | Documentos facturación | Comprobando los campos                                                                                                    |    |
| 21/09/2012 - 14:37:30 N                                                                                           | Mercado intradiario    | Iniciamos la descarga de la sesión 1                                                                                                    |    |
| 21/09/2012 - 14:37:30 N                                                                                           | Mercado intradiario    | Iniciamos la descarga de ficheros.                                                                                                    |    |
| 21/09/2012 - 14:38:54 N                                                                                           | Mercado diario         | Finalizada la descarga.                                                                                                    |    |
| 21/09/2012 - 14:38:54 N                                                                                           | Mercado diario         | pdbf_COMEL_20120316.1 Descargado                                                                                                    |    |
| 21/09/2012 - 14:36:45 N                                                                                           | Mercado diario         | pdbo_xml_COMEL_20120316.1.xml_Descargado                                                                                                    |    |
|                                                                                                    |                        |                                                                                                    |    |